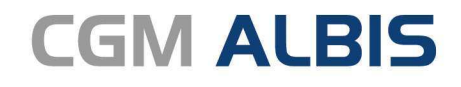

Arztinformationssystem

# Enthaltene Programmänderungen CGM ALBIS Version Q3.a/2020 (20.33)

Synchronizing Healthcare

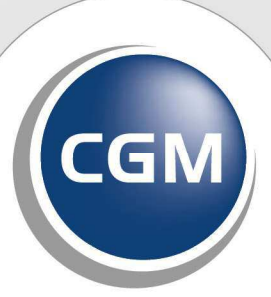

CompuGroup Medical

# INHALT

| 1 | Ext  | rabudgetäre Vergütung über Notfalldatenmanagement (NFDM)3                          |
|---|------|------------------------------------------------------------------------------------|
|   | 1.1  | Geteiltes Wissen rettet Leben - nicht nur im Notfall                               |
|   | 1.2  | Wirtschaftlicher Mehrwert für Ihre Praxis                                          |
|   | 1.3  | Damit Sie und Ihre Patienten von NFDM profitieren können, benötigen Sie 3 Dinge:   |
| 2 | KB\  | / Änderungen4                                                                      |
|   | 2.1  | LDT 3 Anpassungen bezüglich SARS-CoV-2 (Corona-Virus)4                             |
|   | 2.2  | LDT 2 Anpassungen bezüglich SARS-CoV-2 (Corona-Virus)                              |
|   | 2.3  | Aktualisierter EBM Stamm mit Stand 23.07.2020 für Quartal 3/20207                  |
|   | 2.3. | 1 Neuer Datenstand des EBM Stamm                                                   |
|   | 2.3. | 2 Aktualisierung EBM 2009                                                          |
|   | 2.5. | Stammdaten / Softwaremodule der KBV Q3.a-2020                                      |
| 3 | For  | mulare8                                                                            |
|   | 3.1  | Neues Formular Muster 10C Auftrag für SARS-CoV-2 Testung                           |
|   | 3.2  | Neues Formular Muster OEGD Auftrag für SARS-CoV-2 Testung auf Veranlassung des ÖGD |
|   | nach | RVO vom 8.6.202011                                                                 |
| 4 | Ver  | schiedenes15                                                                       |
|   | 4.1  | PLZ Probleme bei Überweisungsärzten15                                              |
|   | 4.2  | Anzeige der Rechnungsbeträge für Privatliquidation                                 |
|   | 4.2. | 1 Zuschlag/Abschlag16                                                              |
|   | 4.3  | Höhere Prozessor Auslastung bei eingeblendeten BMP Symbolen                        |
|   | 4.4  | Homöopathie-Teilnahmeerklärungen17                                                 |
|   | 4.5  | CGM ALBIS.MOBILE                                                                   |
|   | 4.5. | 1 Leistungserfassung                                                               |
|   | 4.5. | 2 Hinzutugen neuer Geräte                                                          |
|   | 4.6  | Erweitertes Error Handling für THERAFOX (ehemals i:fox)                            |

# 1 Extrabudgetäre Vergütung über Notfalldatenmanagement (NFDM)

## 1.1 Geteiltes Wissen rettet Leben - nicht nur im Notfall

Wir freuen uns, Ihnen an dieser Stelle mitteilen zu dürfen, dass die gematik das E-Health Upgrade der KoCoBox MED+ mit der Firmware Version 2.3.24 **am Montag den 20. Juli 2020**, für den Einsatz als **ersten E-Health Konnektor** zugelassen hat!

Allen Praxen steht das Upgrade zur Verfügung, dieses macht aus dem VSDM-Konnektor einen E-Health Konnektor. Ein Austausch der Hardware ist nicht erforderlich.

Der Website <u>www.cgm.com/ti-support</u> entnehmen Sie den Stichtag der Zulassung und ab Verfügbarkeit des Upgrades auf dem gematik Server alle notwendigen Informationen zum Einspielen des Upgrades.

Wir empfehlen Ihnen, in regelmäßigen Abständen unsere TI-Support Website <u>www.cgm.com/ti-</u> <u>support</u> zu besuchen und die aufgeführten Updates und Upgrades stets zeitnah durchzuführen. Nur so kann gewährleistet werden, dass jede Komponente und jeder Dienst der TI zu jeder Zeit den Bestimmungen des Datenschutzes und der Informationssicherheit umfassend genügt.

Zum ersten Mal lassen sich ein Notfalldatensatz (NFD) und der sogenannte Datensatz Persönliche Erklärung (DPE) anlegen, auf der eGK speichern und jederzeit durch berechtigte Heilberufler auslesen. Notfallrelevante Daten wie Diagnosen, Medikation, Unverträglichkeiten, Allergien, Implantate oder CAVE-Hinweise werden nach Zustimmung des Patienten auf der eGK gespeichert und sind im Fall der Fälle verfügbar. Daneben erlaubt der DPE einen beschleunigten Zugriff auf die Ablageorte von wichtigen Dokumenten wie Organspendeausweis, Vorsorgevollmacht oder Patientenverfügungen. Dieser "medizinische Steckbrief" wird die Versorgung verbessern, da relevante Informationen jederzeit zugänglich sind. Der Feldtest zur Erprobung der E-Health-Anwendung läuft bereits.

# 1.2 Wirtschaftlicher Mehrwert für Ihre Praxis

Doch nicht nur die medizinischen Mehrwerte sprechen für sich. Sobald Sie das NFDM nutzen, haben Sie Anspruch auf eine einmalige **Mindestförderung i. H. v. € 1.125,– und fortlaufend € 4,50 quartalsweise.** Außerdem stehen Ihnen für die Erstanlage und Verwaltung von Notfalldatensätzen extrabudgetäre Honorare zu.

# **1.3** Damit Sie und Ihre Patienten von NFDM profitieren können, benötigen Sie 3 Dinge:

- zugelassenes E-Health-Upgrade des Konnektors
- elektronischer Heilberufsausweis (eHBA) der 2. Generation
- Software-Modul im Arztinformationssystem zur Nutzung der medizinischen E-Health-Anwendungen

**Wichtige Information zum Heilberufe Ausweis** Zur vollumfänglichen Nutzung der medizinischen Anwendungen ist ein elektronischer Heilberufsausweis der zweiten Generation erforderlich. Sollten Sie noch keinen eHBA G2 bzw. nicht eine der eHBA-Vorläufer-Versionen eZA oder ZOD 2.0 haben, empfehlen wir eine zeitnahe Bestellung des neuen eHBA G2.

Weitere Informationen haben wir Ihnen in einem YouTube Video bereitgestellt, dieses können Sie direkt aus CGM ALBIS heraus starten. Sie finden das Video in CGM ALBIS im Menü? Infoseiten... Klicken Sie links auf Onlineschulung und wählen dann in der Mitte den Eintrag Telematik (TI) Anwendungen aus. Hier erhalten Sie Informationen zum Video inkl. der Zeitangaben, wann welche Funktion erklärt wird. Über Anwählen des Punktes zum Video starten Sie das Video.

Kontaktieren Sie Ihren zuständigen CGM ALBIS Vertriebs- und Servicepartner, wenn Sie das NFDM Modul bestellen möchten oder wenn Sie Fragen haben.

# 2 KBV Änderungen

## 2.1 LDT 3 Anpassungen bezüglich SARS-CoV-2 (Corona-Virus)

Mit der aktuellen CGM ALBIS Version 20.33 stellen wir Ihnen das aktuelle LDT-Prüfmodul für LDT 3.2.6 zur Verfügung. Damit besteht die Möglichkeit, Untersuchungsergebnisse in Bezug auf SARS-CoV-2 (Corona-Virus) im LDT darzustellen.

Sie können wie gewohnt mit LDT arbeiten und müssen dazu keine Änderungen in CGM ALBIS vornehmen.

Die Ergebnisse können Sie sich wie gewohnt an folgenden Stellen anzeigen lassen:

• Wenn die Datei importiert wurde und Sie auf Anzeigen klicken.

| Laborergebnisbericht                    |                          |  |
|-----------------------------------------|--------------------------|--|
| Klinische Chemie                        |                          |  |
| Ergebnis-ID                             | ErgebnisIDKC12345        |  |
| Probengefäß-Ident                       | 1234567802               |  |
| Test-Ident                              | Cov19PCR                 |  |
| Testbezeichnung                         | PCR Testung auf Covid-19 |  |
| Ergebnisstatus                          | Befundergebnis           |  |
| Darstellung Ergebniswerte               | alpha-numerisch          |  |
| Ergebnis-Wert                           | Positiv                  |  |
| Einheitensystem des Messwertes / Wertes | dimensionslose Größe     |  |

• Im Laborbuch indem Sie die Zusatzdaten der Anforderung über F4 öffnen.

| Klinische Chemie                        |                          |
|-----------------------------------------|--------------------------|
| Test-Ident                              | Cov19PCR                 |
| Ergebnis-ID                             | ErgebnisIDKC12345        |
| Probengefäß-Ident                       | 1234567802               |
| Testbezeichnung                         | PCR Testung auf Covid-19 |
| Ergebnisstatus                          | Befundergebnis           |
| Darstellung Ergebniswerte               | alpha-numerisch          |
| Ergebnis-Wert                           | Positiv                  |
| Einheitensystem des Messwertes / Wertes | dimensionslose Größe     |

• Im Laborblatt können Sie das Ergebnis direkt sehen oder über anwählen des Ergebnisses, die Zusatzdaten über F4 anzeigen lassen.

| Hämoglobin              |         | g/dL    | 17.0 (+) | 5 | 17.0 ( | +) 5 |     |                 |     |      |           |
|-------------------------|---------|---------|----------|---|--------|------|-----|-----------------|-----|------|-----------|
| Quick                   | 8-15    | Einheit |          |   |        |      |     |                 |     |      |           |
| Hepatitis B Antigen     | 36,2-96 | Einheit |          |   |        |      |     |                 |     |      |           |
| Chlamydien              | 1       | 1       |          |   |        |      |     | Der Erreger kon | pos |      |           |
| Erreger + Resistenz     | 1       | 1       |          |   |        |      |     |                 |     |      |           |
| Calprotectin im Stuhl   | 1       | 1       |          |   |        |      | 120 |                 |     | 5    |           |
| Calprotectin            | <50,0   | µg/g    |          |   |        |      |     |                 |     | 49 📑 |           |
| Ko-Test                 |         | 1       |          |   |        |      |     |                 |     |      |           |
| PCR Testung auf Covid-1 | 9       | 1       |          |   |        |      |     |                 |     |      | Positiv 5 |

| Test-Ident                | Cov19PCR                 |
|---------------------------|--------------------------|
| Ergebnis-ID               | ErgebnisIDKC12345        |
| Probengefäß-Ident         | 1234567802               |
| Testbezeichnung           | PCR Testung auf Covid-19 |
| Ergebnisstatus            | Befundergebnis           |
| Darstellung Ergebniswerte | alpha-numerisch          |
| Ergebnis-Wert             | Positiv                  |

# 2.2 LDT 2 Anpassungen bezüglich SARS-CoV-2 (Corona-Virus)

Mit der aktuellen CGM ALBIS Version 20.33 stellen wir Ihnen das aktuelle LDT-Prüfmodul für LDT 2 zur Verfügung. Damit besteht die Möglichkeit, Untersuchungsergebnisse in Bezug auf SARS-CoV-2 (Corona-Virus) im LDT darzustellen.

Sie können regulär mit LDT weiterarbeiten und müssen dazu keine Änderungen in CGM ALBIS vornehmen.

Die Ergebnisse können Sie sich an den bekannten Stellen anzeigen lassen:

- Im Laborbuch indem Sie die Maus über den Parameter halten.
- Im Laborblatt können Sie das Ergebnis direkt sehen oder über anwählen des Ergebnisses, die Zusatzdaten über F4 anzeigen lassen.

| G [LT ] × [mg] D↓ II I                                                                                     |                                    |                          |            | 01.07.2020 |
|----------------------------------------------------------------------------------------------------|------------------------------------|--------------------------|------------|------------|
| TSH-Rezeptor                                                                                               | Ak (TRAK)                          | < 1.00                   | U/I        |            |
| Cholesterin                                                                                                |                                    | < 5,2                    | mmol/l     |            |
| Kreatinin                                                                                                  |                                    | 0 - 80 (*)               | µmol/l (*) | 1          |
| LDL-Cholesteri                                                                                             | n                                  | < 3,0                    | mmol/l     |            |
| Blutsenkung                                                                                                |                                    |                          | 1          |            |
| Corona-GUID                                                                                                |                                    | 1                        | 1          | 3D6D08-3   |
| Myelozyten                                                                                                 |                                    | 1                        | %          | 1          |
| Stabkernige                                                                                                |                                    | 0 - 5                    | %          | 4          |
| J LDT2 - Zusatzdaten []<br>abortexte / Anmerkung                                                           | Suchen:                            |                          | × (        | • • ×      |
| LDT2 - Zusatzdaten []<br>.abortexte / Anmerkung                                                            | Suchen:                            |                          | ×          | • • ×      |
| LDT2 - Zusatzdaten []<br>_abortexte / Anmerkung<br>?robendaten                                             | Suchen:<br>GUID<br>3D6D08-3567F3F2 | 2-4DCF-43A3-8737-4CD1F83 | × (0       | • • ×      |
| LDT2 - Zusatzdaten []     Lotz - Zusatzdaten []     labortexte / Anmerkung     Probendaten     lormbereich | Suchen:<br>GUID<br>3D6D08-3567F3F2 | 2-4DCF-43A3-8737-4CD1F87 | X G        | ×          |

# 2.3 Aktualisierter EBM Stamm mit Stand 23.07.2020 für Quartal 3/2020

#### 2.3.1 Neuer Datenstand des EBM Stamm

Mit dieser Version von CGM ALBIS steht Ihnen nach der Durchführung des Aktualisierungslaufs der neue EBM Stamm mit Stand vom 23.07.2020 zur Verfügung.

#### 2.3.2 Aktualisierung EBM 2009

Um Ihren EBM 2009 Stamm zu aktualisieren, gehen Sie bitte in CGM ALBIS über den Menüpunkt Stammdaten EBM EBM 2000plus/2009 Aktualisieren. Mit Klick auf OK und weiterem Befolgen der Bildschirmanweisungen wird Ihr EBM-Stamm automatisch aktualisiert.

#### Wichtiger Hinweis

Bitte beachten Sie, dass die Aktualisierung einige Zeit in Anspruch nehmen kann! Wir empfehlen Ihnen, die Aktualisierung möglichst am Ende der Sprechstunde und an Ihrem Hauptrechner durchzuführen!

#### 2.3.3 Aktualisierung Benutzerziffern

Beachten Sie bitte, dass Benutzerziffern Vorrang vor KBV Ziffern haben und neue EBM Ziffern eventuell nicht angezeigt werden, weil nicht begrenzte Benutzerziffern ihren Vorrang geltend machen. Bitte aktualisieren Sie daher, wenn nötig, auch Ihre Benutzerziffern, da diese nicht automatisch durch die EBM 2009 Aktualisierung aktualisiert werden.

Vor dem Aktualisierungslauf schließen Sie bitte alle geöffneten Patienten und Listen. Anschließend gehen Sie über den Menüpunkt Stammdaten EBM EBM 2000plus/2009 Benutzerziffern aktualisieren.

### 2.4 Stammdaten / Softwaremodule der KBV Q3.a-2020

Folgende aktualisierte Stammdaten sowie Softwaremodule der KBV stehen Ihnen mit dem CGM ALBIS Update zur Verfügung:

- SDKV (KV Spezifika für die GKV-Abrechnung für das KV Gebiet Baden-Württemberg)
- KVDT Prüfmodul
- LDT Prüfmodul
- Aktueller EBM Stamm

# **3** Formulare

### 3.1 Neues Formular Muster 10C Auftrag für SARS-CoV-2 Testung

Mit der Installation des aktuellen CGM ALBIS Updates steht Ihnen das neue Formular Muster 10C Auftrag für SARS-CoV-2 Testung zur Verfügung, dieses ist automatisch nach Einspielen des Updates aktiv. Das neue Formular ist als Papier- und Blankoformularversion in CGM ALBIS integriert.

Das neue Muster 10C können Sie über folgende Wege in CGM ALBIS öffnen:

- Über den Menüreiter Formular
- •

| Formular       | Extern             | Abrechnung                                     | Privat   | IGeL     | Statistik                 | Stammdaten | Optionen | Ansicht | ? |        |
|----------------|--------------------|------------------------------------------------|----------|----------|---------------------------|------------|----------|---------|---|--------|
| Abree<br>Anfra | chnungs<br>ige zum | schein (5)<br>Zusammenhan<br>Juständigkeit eir | g von Ar | beitsur  | nfähigkeits:<br>nkenkasse | eiten (53) |          |         |   | Strg+B |
| Anfra<br>AU (1 | ige zur Z<br>i)    | uständigkeit eir                               | nes sons | igen K   | ostenträge                | rs (51)    |          |         |   | Strg+J |
| Auftr          | ag für SA          | ARS-CoV-2 Test                                 | ung (M1  | 0C)      |                           |            |          |         |   |        |
| Auftr          | ag für SA          | ARS-CoV-2 Test                                 | ung (OE  | GD)      |                           |            |          |         |   |        |
| Priva          | t-AU               |                                                |          |          |                           |            |          |         |   |        |
| Anfra          | ige bei F          | ortbestehen der                                | AU (52)  | <b>.</b> |                           |            |          |         |   |        |

- Über Eingabe des Karteikartenkürzels fcor
  - Über das Funktionsleisten-Symbol

Dieses Symbol blenden Sie in der Funktionsleiste wie folgt ein:

Gehen Sie auf Ansicht Funktionsleiste Anpassen Weitere Formulare, dort fügen Sie dann das neue Symbol, beispielsweise über einen Doppelklick, hinzu.

| Symbolleiste anpassen                      |                               | ×            |
|--------------------------------------------|-------------------------------|--------------|
| Verfügbare Schaltflächen:                  | Aktuelle Schaltflächen:       | Schließen    |
| REHA<br>61<br>A Beratung zu medizinischer  | PTV Anzeige Akutbehandlung/ ^ | Zurücksetzen |
| 36 Präventionsempfehlung Hinzufügen ->     | B Unterlagen für den Gutach   |              |
| EHIC Patientenerklärung Europä <- Entfemen | OEGD Auftrag für SARS-CoV-2 T | Neckshar     |
| 10C Auftrag für SARS-CoV-2 To              | Trennzeichen                  | Nach unten   |
| · · · · ·                                  | < >                           |              |

Über die jeweils beschriebenen Wege öffnet sich folgendes Fenster:

|                                                                                                    |                                                                                                    | Eintrag nur bei Weiterüberwei                                                                                                    | sung!                                                                          |
|----------------------------------------------------------------------------------------------------|----------------------------------------------------------------------------------------------------|----------------------------------------------------------------------------------------------------|--------------------------------------------------------------------------------|
| Techniker Krankenk                                                                                                    | asse                                                                                                    | BSNR des Erstveranlassers                                                                                                    | LANR des Erstveranlassers                                                      |
| Name, Varname der Verzicherten<br>Tesla<br>Nicole<br>Nicola-Tesla Straß                                                                                 | ۹۹۵.۹۳۵<br>02.03.1961<br>e 1 ۲۴۹۵۲۱۹۵۵                                                                                                    | 0.ustali 2 2020                                                                                                    | Caschlacht                                                                     |
| D 70188 Stuttgart                                                                                                    | alla Chatan                                                                                                    | Quartai: 3 2020                                                                                                    | Geschiecht: V                                                                  |
| 105177505 A12345                                                                                                    | 6780 1000000                                                                                                    | Abnahmedatum: Abnahmezeit:                                                                                                    |                                                                                |
| Botriobertätton-Nr. Arzt<br>181111100   18.                                                                                                    | Nr. Deturn<br>1111100 21.07.2020                                                                                                    |                                                                                                    | Ersttestung weitere<br>Testung                                                 |
| Testung nach Meldur                                                                                                    | ng "erhöhtes Risiko"<br>App (GOP 32811)                                                                                                    | Diagnostische Abklärung<br>(GOP 32816)                                                                                                    |                                                                                |
| gebracht in:                                                                                                    | Bettungsdienste, Rehaein                                                                                                    | richtungen) Massenunterkünfte)                                                                                                    | en, andere                                                                     |
|                                                                                                    |                                                                                                    | Security - Finisher                                                                                                    | and to D. at a later and the table to                                          |
| Tätigkeit in<br>Einrichtung:                                                                                                    | Gemeinschaftseinrichtung<br>(z.B. Kitas, Schulen)                                                                                                    | en Sonstigen Einrichtun<br>Reha- und Vorsorge<br>Dienste der Eingliede                                                                                                    | gen (z.B. nicht medizinische<br>einrichtungen, ambulante<br>rungshilfe)        |
| Tätigkeit in<br>Einrichtung:<br>Das Einverständnis de<br>Corona-Warn-App auf<br>Hinweise zum Datensci                                                   | Gemeinschaftseinrichtung<br>(z.B. Kitas, Schulen)<br>s Versicherten zum Übermitteln der<br>f den vom RKI betriebenen Server<br>hutz ausgehändigt.                                              | en Sonstigen Einrichtun<br>Reha- und Vorsorge<br>Dienste der Eingliede<br>s Testergebnisses für Zwecke der<br>wurde erteilt. Dem Versicherten wurde                                | gen (z. B. nicht medizinische<br>einrichtungen, ambulante<br>rungshilfe)<br>en |
| Tätigkeit in<br>Einrichtung: Das Einverständnis de<br>Corona-Warn-App aut<br>Hinweise zum Datensc Daten für das Gesund                                  | Gemeinschaftseinrichtung<br>(z.B. Kitas, Schulen)<br>s Versicherten zum Übermitteln der<br>i den vom RKI betriebenen Server<br>hutz ausgehändigt.<br>heitsamt/RKI – Übermittlung ge            | en Sonstigen Einrichtun<br>Reha- und Vorsorge<br>Dienste der Einglied<br>s Testergebnisses für Zwecke der<br>wurde erteilt. Dem Versicherten wurde<br>emäß Infektionsschutzgesetz  | gen (z. B. nickt medizinische<br>einrichtungen, ambulante<br>rungshille)<br>m  |
| Das Einverständnis de<br>Corona-Warn-App auf<br>Hinweise zum Datensc<br>Daten für das Gesund<br>Telefonnummer des Versi                                 | Gemeinschaftseinrichtung<br>(z.B. Kitas, Schulen)<br>s Versicherten zum Übermitteln der<br>i den vom RKI betriebenen Server<br>hutz ausgehändigt.<br>heitsamt/RKI – Übermittlung ge<br>cherten | en Sonstigen Einrichtun<br>Reha- und Vorsorge<br>Dienste der Eingliede<br>s Testergebnisses für Zwecke der<br>wurde erteilt. Dem Versicherten wurde<br>emäß Infektionsschutzgesetz | gen (E. B. nicht medizinische<br>einrichtungen, ambulante<br>rungshilfe)<br>m  |
| Tätigkeit in<br>Einrichtung:<br>Das Einverständnis de<br>Corona-Warn-App aut<br>Hinweise zum Datensc<br>Daten für das Gesund<br>Telefonnummer des Versi | Gemeinschaftseinrichtung<br>(z.B. Kitas, Schulen)<br>s Versicherten zum Übermitteln der<br>f den vom RKI betriebenen Server<br>hutz ausgehändigt.<br>heitsamt/RKI – Übermittlung ge<br>cherten | en Sonstigen Einrichtun<br>Reha- und Vorsorge<br>Dienste der Eingliede<br>s Testergebnisses für Zwecke der<br>wurde erteilt. Dem Versicherten wurde<br>emäß Infektionsschutzgesetz | gen (z. B. nicht medizinische<br>einichtungen, ambulante<br>rungshilfe)        |

Das Formular ist mit den üblichen Funktionalitäten, ähnlich wie bei bereits bekannten Formularen, ausgestattet.

Die Statuszeile zeigt Ihnen bei Auswahl bestimmter Felder zusätzliche Funktionalitäten. Beispiel:

|                                                                                                    |                                                                                                    | Eintrag nur bei Weiterüberwe                                                                                                    | eisung!                                                                              |
|----------------------------------------------------------------------------------------------------|----------------------------------------------------------------------------------------------------|----------------------------------------------------------------------------------------------------|--------------------------------------------------------------------------------------|
| Techniker Krankenk                                                                                                    | asse                                                                                                    | BSNR des Erstveranlassers                                                                                                    | LANR des Erstveranlassers                                                            |
| ame,Vername de Vericherten<br>Fesla<br>Nicole<br><u>70188 Stuttgart</u><br><u>105177505 Al2345</u><br>entidentituerte.<br><u>Al2345</u><br>entidentituerte.<br><u>Al2345</u> | e 1 02.03.1961<br>e 1 07.03.1961<br>07.03.1961<br>07.00000<br>07. 51000000<br>07. 2020<br>07. 2020<br>07. 2020                   | Quartal: 3 2020<br>Abnahmedatum: Abnahmezeit:                                                                                                    | Geschlecht: W                                                                        |
| durch Corona-Warn-<br>Besondere Risikomerk                                                                                                    | App (GOP 32811)<br>male einer Weiterverbreitung<br>Medizinischen Einrichtu<br>ambulant/stationär(z.B.<br>Rettungsdienste, Rehaet | GGP 32816     (GOP 32816     (GOP 32816     )     (sofern zutreffend, bitte ankreuzz ngen Pliege-und andere     Ustrizvollzugsansta einrichtungen) Massenunterkünlte    Sonstigen Einrichtu | 9<br>n Wohneinrichtungen (z.B.<br>Iten, andere<br>)<br>ngen (z.B. nicht medizinische |
| Einrichtung:                                                                                                    | (z.B. Kitas, Schulen)                                                                                                    | Reha- und Vorsorg<br>Dienste der Eingliec<br>des Testergebnisses für Zwecke der<br>er wurde erteilt. Dem Versicherten wurd                                                                  | eeinrichtungen, ambulante<br>Ierungshilfe)<br>den                                    |
| Das Einverständnis de<br>Corona-Warn-App au                                                                                                    | den vom RKI betriebenen Serve                                                                                                    |                                                                                                    |                                                                                      |
| Das Einverständnis de<br>Corona-Warn-App au<br>Hinweise zum Datenso<br>Daten für das Gesund<br>Telefonnummer des Versi                                                       | r den vom KKI betriebenen Serve<br>hutz ausgehändigt.<br>heitsamt/RKI – Übermittlung<br>cherten                                  | gemäß Infektionsschutzgesetz                                                                                                    |                                                                                      |

Das Feld BSNR des Erstveranlassers ist ausgewählt, die Statuszeile zeigt Ihnen, dass Sie über die Taste F3 nach einer Betriebsstätte suchen können. Mit Klick auf F3 öffnet sich die Stammdatenanzeige der Überweisungsärzte.

| Überweisungsä                                                                                                    | ärzte                                         |                  |                                                                                                    |                   |     |       |              | × |
|----------------------------------------------------------------------------------------------------|-----------------------------------------------|------------------|----------------------------------------------------------------------------------------------------|-------------------|-----|-------|--------------|---|
| Sortiert nach<br>(N)BSNR/ASV:<br>Name<br>Praxisbezeichnu<br>Fachrichtung:                                                                                                    | ○ LANR                                        |                  | Daten<br>Praxisbez.:<br>(N)BSNR:<br>Anrede:<br>Zusatz:                                                                             | 007215045<br>Frau |     | LAN   | R: 000000000 |   |
| Gruppenfilter:                                                                                                    |                                               | Anpassen         | Name:                                                                                                    | Akustik           |     |       |              |   |
| Alle anzeigen                                                                                                    |                                               | ~                | Vorname:                                                                                                    | Linuwegstr 1      |     |       |              |   |
| Suchtext:                                                                                                    |                                               |                  | Strape.                                                                                                    | Onwegsa, T        | Pl- | 56070 | 0+ Koblenz   |   |
| ALURIS, Helene<br>ALBIS, Justus<br>Ambulanz, Fred<br>Ambulanz, Fred<br>Asyu, Jin-Klinikum H<br>Bader, Beate<br>Baster, Andreas<br>Bayern, Bend<br>Brandherd, Klaus-M<br>Bundeswerk, Azz<br>Chimansky, Jürgen<br>Chupendale, Heny<br>Chumann, Edgar<br>Das ist ein Test mal<br>Derrick, Stefan | Heidelberg<br>Iaria<br>Jucken ob es mit zurüc | :ksetzen der Ver | Fachrichtung:<br>Telefon-Nr.:<br>2.Telefa-Nr.:<br>Telefax-Nr.:<br>E-Mait<br>alt. Anrede:<br>Info:<br>Sprechzeit<br>alt. Anschrift: | HN0               |     |       |              | × |
| Neu                                                                                                    | Übernehmen                                    |                  | Gruppierung                                                                                                    | UDE               |     |       |              |   |
| Kopieren                                                                                                    | Rückgängig                                    |                  | anappending.                                                                                                    |                   |     |       |              |   |
| Ändern                                                                                                    | Liste                                         |                  |                                                                                                    |                   |     |       |              |   |
| Löschen                                                                                                    | Drucken                                       |                  |                                                                                                    |                   |     |       |              |   |
| HZV Arzt                                                                                                    | Prüfen                                        |                  | Ē                                                                                                    | Ok                |     |       |              |   |
| FaV Arzt                                                                                                    |                                               |                  | -                                                                                                    |                   |     |       |              |   |

Nach Auswahl eines Arztes und Klick auf OK werden die BSNR und die LANR auf das Formular übernommen.

Wenn für dieses Formular Einstellungen vorgenommen werden sollen, können Sie dies unter Optionen Formulare... durchführen. Daraufhin öffnet sich die unten angezeigte Liste, wählen Sie hier das Muster 10C aus und treffen, wie bei anderen Formularen bereits bekannt, Ihre individuellen Einstellungen.

| Suche –                                                                                                    | Formulare                                                                                                    | Einstellungen                                                                            |
|----------------------------------------------------------------------------------------------------|----------------------------------------------------------------------------------------------------|------------------------------------------------------------------------------------------|
| Text                                                                                                    | Bezeichnung eingeben z.B. "Bescheinigung"                                                                                                    | Arztbezogene Druckereinstellung                                                          |
| Kürzel:                                                                                                    | Kürzel eingeben z.B. "faegu"                                                                                                    | Arztwahl: Alle                                                                           |
| 9a<br>brechnur<br>nforderur<br>nfrage br<br>nfrage zu<br>nfrage zu<br>nfrage zu                                                                                                    | ngsschein [M5]<br>ngsschein Labor (M10a)<br>le Fortbesthen der Arbeitsunfähigkeit (M52)<br>um Zusammenhang von Arbeitsunfähigkeitszeiten (M53)<br>um Zuständigkeit einere anderen Krankenkasse (M50)<br>um Zuständigkeit einere sonstigen Kostenträgers (M51)<br>der Ehrenzenteten (PTV 2)                                                          | Drucker: HP Universal Printing Papierzufuhr: Automatisch auswähler entferne Arzt-Drucker |
| unitegung<br>untikoagu<br>untrag de:<br>antrag Ko<br>Anzeige A<br>Arztanfrag<br>Arztliches<br>Arztliches<br>Arzthi<br>Arzthi<br>A | errer antouanien voisougeesuung in annie. Kubiten (m23)<br>SVersicherten auf Psychotherapie (PTV 11)<br>sterüch. Peha-Sport (MS5)<br>Kubitehandlung/Beendigung einer Psychotherapie (PTV 12)<br>e. Bericht des behandelnden Artzes (M41)<br>Kurzbeicht. Päditenterücherleitung Nordhein<br>Atterst Kind (MS5)<br>Gudachten<br>onchiale - Folge-Doku | X-Achee:       0       mm       >       Y-Achee:       0       mm                        |
| Auftrag für<br>Auftrag für<br>Sefundber                                                                                                    | ISARS-COV-2 Testung (M10C)<br>TSARS-CoV-2 Testung (UEGU)<br>richt Rehabilitationsantrag (MV015)                                                                                                    | Einstellungen exportieren<br>Clahal (Einstellungen importieren                           |
| ehandlur                                                                                                    | ngsplan für Maßnahmen zur künstlichen Befruchtung (M70)<br>Reha (M61A)                                                                                                    | Global (fur alle Arbeitsplatze)                                                          |
| Reratung                                                                                                    | ychotherapie (PTV 5)<br>gung für die Krankengeldzahlung (M17)                                                                                                    | In Karteikarte übertragen                                                                |
| Beratung I<br>Bericht Ps<br>Bescheini<br>Brillenreze<br>Brustkrebs                                                                                                    | gung zum Erreichen d. Belastungsgrenze b. d. Festst (M55)<br>pt (M8)<br>«- Erst-Doku                                                                                                    |                                                                                          |
| Beratung I<br>Bericht Ps<br>Bescheini<br>Bescheini<br>Brillenreze<br>Trustkrebs<br>Brustkrebs                                                                                                    | gung zum Erreichen d. Belastungsgrenze b. d. Festst (M55)<br>pt (M8)<br>s - Folge-Doku<br>s - Folge-Doku                                                                                                    |                                                                                          |
| Beratung I<br>Bericht Ps<br>Bescheini<br>Brillenreze<br>Brustkrebs<br>Brustkrebs<br>BTM-Reze<br>CGM Labo                                                                                                    | gung zum Erreichen d. Belastungsgrenze b. d. Festat (M55)<br>pt (M8)<br>s - Errei-Doku<br>s - Folge-Doku<br>ept (M15)<br>s-Auftrag                                                                                                    | Diagnosen drucken als                                                                    |

# 3.2 Neues Formular Muster OEGD Auftrag für SARS-CoV-2 Testung auf Veranlassung des ÖGD nach RVO vom 8.6.2020

Mit der Installation des aktuellen CGM ALBIS Updates steht Ihnen ein neues Formular zur Verfügung: OEGD Auftrag für SARS-CoV-1 Testung auf Veranlassung des ÖGD nach RVO vom 8.6.2020. Dieses ist automatisch nach Einspielen des Updates aktiv. Das neue Formular ist als Papier- und Blankoformularversion in CGM ALBIS integriert. Das neue Formular OEGD können Sie über folgende Wege in CGM ALBIS öffnen:

• Über den Menüreiter Formular

| Formular | Extern    | Abrechnung       | Privat    | IGeL     | Statistik  | Stammdaten  | Optionen | Ansicht | ? |        |
|----------|-----------|------------------|-----------|----------|------------|-------------|----------|---------|---|--------|
|          |           |                  |           |          |            |             |          |         |   |        |
| Abre     | chnungs   | schein (5)       |           |          |            |             |          |         |   | Strg+B |
| Anfra    | ige zum   | Zusammenhan      | g von Ar  | beitsur  | fähigkeits | zeiten (53) |          |         |   |        |
| Anfra    | ige zur Z | uständigkeit eir | ner ande  | ren Kra  | nkenkasse  | (50)        |          |         |   |        |
| Anfra    | ige zur Z | uständigkeit eir | nes sonst | tigen Ko | ostenträge | rs (51)     |          |         |   |        |
| AU (1    | )         |                  |           |          |            |             |          |         |   | Strg+J |
| Auftr    | ag für SA | RS-CoV-2 Test    | ung (M1   | 0C)      | _          |             |          |         |   |        |
| Auftr    | ag für SA | RS-CoV-2 Test    | ung (OE   | GD)      |            |             |          |         |   |        |
| Priva    | t-AU      |                  |           |          |            |             |          |         |   |        |
| Anfra    | ige bei F | ortbestehen der  | AU (52)   |          |            |             |          |         |   |        |

• Über Eingabe des Karteikartenkürzels fcorg

•

• Über das Funktionsleisten Symbol

Das Icon in der Funktionsleiste können Sie wie folgt einblenden:

Gehen Sie auf Ansicht Funktionsleiste Anpassen Weitere Formulare, dort fügen Sie dann das neue Symbol beispielsweise über einen Doppelklick hinzu.

| Symbolieiste anpassen                      |                              | ~            |
|--------------------------------------------|------------------------------|--------------|
| Verfügbare Schaltflächen:                  | Aktuelle Schaltflächen:      | Schließen    |
| Beratung zu medizinischer                  | 12 Anzeige Akutbehandlung/   | Zurücksetzen |
| 36 Präventionsempfehlung Hinzufügen ->     | B Unterlagen für den Gutach  |              |
| EHIC Patientenerklärung Europä <- Entfemen | 10C Auftrag für SARS-CoV-2 T |              |
| OFGD Auftrag für SARS-CoV-2 T              | Trennzeichen                 | Nach oben    |
| Y                                          | ~                            | Nach unten   |
| < >                                        | < >                          |              |

Über die jeweils beschriebenen Wege öffnet sich folgendes Fenster:

|                                                                                                    |                                                                                        | Identifikation OGD                                                                                                    |
|----------------------------------------------------------------------------------------------------|----------------------------------------------------------------------------------------|----------------------------------------------------------------------------------------------------|
| Techniker Krankenk                                                                                                    | asse                                                                                   | PLZ Identifikation ÖGD                                                                                                    |
| Name, Varname des Verricherten<br>Tesla<br>Nicole                                                                          | ask.em                                                                                 |                                                                                                    |
| Nicola-Tesla Straß<br>D 70188 Stuttgart                                                                                    | e 1 WK qilkiq bir                                                                      | Geschlecht: W                                                                                                    |
| 105177505 A12345                                                                                                    | 6780 1000000                                                                           | Abnahmedatum: Abnahmezeit:                                                                                                    |
| 181111100   181                                                                                                    | 1111100 21.07.2020                                                                     | Ersttestung Testung                                                                                                    |
| \$ 2 RVO<br>Kontaktperson                                                                                                  | Ausbruchsgeschehen                                                                     | \$ 4 RVO<br>Verhütung der Verbreitung                                                                                                |
| ] \$ 2 RVO<br>Meldung "erhöhtes Ri                                                                                         | isiko" durch Corona-Warn-App                                                           | Sisikogebiet                                                                                                    |
| Besondere Risikomerkr                                                                                                    | nale einer Weiterverbreitung (so                                                       | fern zutreffend, bitte ankreuzen)                                                                                                    |
| Betreut/unter-<br>gebracht in:                                                                                             | Medizinischen Einrichtunger<br>ambulant/stationär (z.B.<br>Rettungsdienste, Rehaeinric | n Pflege- und anderen Wohneinrichtungen (z.B.<br>Ustizvollzugsanstalten, andere<br>Massenunterkünfte)                                |
| Tätigkeit in<br>Einrichtung:                                                                                               | Gemeinschaftseinrichtunger<br>(z.B. Kitas, Schulen)                                    | n Sonstigen Einrichtungen (z.B. nicht medizinische<br>Reha- und Vorsorgeeinrichtungen, ambulante<br>Dienste der Eingliederungshilfe) |
|                                                                                                    | s Getesteten zum Übermitteln des Te<br>den vom RKI betriebenen Server wu               | stergebnisses für Zwecke der<br>rde erteilt. Dem Getesteten wurden Hinweise                                                          |
| Das Einverständnis des<br>Corona-Warn-App auf<br>zum Datenschutz ausg                                                      | enandigt.                                                                              |                                                                                                    |
| Das Einverständnis des<br>Corona-Warn-App auf<br>zum Datenschutz ausg<br>Daten für das Gesundt                             | enandigt.<br>heitsamt/RKI – Übermittlung gem                                           | äß Infektionsschutzgesetz                                                                                                    |
| Das Einverständnis der<br>Corrona-Warn-App auf<br>zum Datenschutz ausg<br>Daten für das Gesundł<br>Telefonnummer des Getes | enanoigt.<br>heitsamt/RKI – Übermittlung gem<br>teten                                  | äß Infektionsschutzgesetz                                                                                                    |

Das Formular ist mit den üblichen Funktionalitäten, ähnlich bereits bekannter Formulare, ausgestattet. Die Statuszeile zeigt Ihnen bei Auswahl bestimmter Felder zusätzliche Funktionalitäten. Beispiel:

| Krankenkare bzu. Kartenträger                              |                                                                                              | Identifikation ÖGD                                                                                                    |
|------------------------------------------------------------|----------------------------------------------------------------------------------------------|----------------------------------------------------------------------------------------------------|
| Techniker Kranke                                           | nkasse                                                                                       | PLZ Identifikation ÖGD                                                                                                    |
| Name, Varname des Versicherten<br>Tesla<br>Nicole          | 02.03.1961                                                                                   |                                                                                                    |
| D 70188 Stuttgar                                           | abel vKeükiebir<br>C<br>rten-Nr. Statur                                                      | Geschlecht: W                                                                                                    |
| 105177505  A123                                            | 456780 1000000                                                                               | Abnahmedatum: Abnahmezeit:                                                                                                    |
| Betriebertütten-Nr.<br>181111100                           | 181111100 21.07.2020                                                                         | Ersttestung Testun                                                                                                    |
| \$ 2 RVO<br>Kontaktperson                                  | Ausbruchsgescheher                                                                           | \$ 4 RVO<br>Verhütung der Verbreitung                                                                                                 |
| \$ 2 RVO<br>Meldung "erhöhte:                              | s Risiko" durch Corona-Warn-App                                                              | A 4 RVD<br>Risikogebiet                                                                                                    |
| Besondere Risikom                                          | erkmale einer Weiterverbreitung (s                                                           | ofern zutreffend, bitte ankreuzen)                                                                                                    |
| Betreut/unter-<br>gebracht in:                             | Medizinischen Einrichtung<br>ambulant/stationär (z.B.<br>Rettungsdienste, Rehaein            | en Pflege- und anderen Wohneinrichtungen (z.B.<br>Uustizvollzugsanstalten, andere<br>richtungen) Massenunterkünfte)                   |
| Tätigkeit in<br>Einrichtung:                               | Gemeinschaftseinrichtung<br>(z.B. Kitas, Schulen)                                            | en Sonstigen Einrichtungen (z.B. nicht medizinische<br>Reha- und Vorsorgeeinrichtungen, ambulante<br>Dienste der Eingliederungshilfe) |
| Das Einverständnis<br>Corona-Warn-App<br>zum Datenschutz a | des Getesteten zum Übermitteln des 1<br>auf den vom RKI betriebenen Server v<br>usgehändigt. | iestergebnisses für Zwecke der<br>uurde erteilt. Dem Getesteten wurden Hinweise                                                       |
| Daten für das Gesu<br>Telefonnummer des Ge                 | ndheitsamt/RKI – Übermittlung ge<br>etesteten                                                | mäß Infektionsschutzgesetz                                                                                                    |
|                                                            |                                                                                              |                                                                                                    |
|                                                            |                                                                                              |                                                                                                    |

Das Feld PLZ ist ausgewählt, die Statuszeile zeigt Ihnen, dass Sie über die Taste F3 eine Postleitzahl auswählen können. Mit Klick auf F3 öffnet sich die Stammdatenanzeige der Postleitzahlen.

|               | Sontiert ( | O FLZ      |        |
|---------------|------------|------------|--------|
| Suchjext      |            |            |        |
| Aach          |            | Inhalt     |        |
| éach          | -          | PLZ        | La.    |
| Aachen        |            | 54298      | D      |
| Aalbude       |            | 78267      | D      |
| Aalen         |            |            |        |
| Aarbergen     |            |            |        |
| Aamühle       |            |            |        |
| Aasbuiltel    |            |            |        |
| Abbau Ader    |            |            |        |
| Abbau Granzow |            |            |        |
| Abbendoit     |            | A Auch     |        |
| Abbeniode     |            | Urc Mach   |        |
| Abberode      |            | PLZ: 54238 |        |
| Abenberg      |            |            |        |
| Abenda        |            | Land D     |        |
| Abendiace     | ~          |            |        |
|               |            |            | 122.00 |

Nach Auswahl einer Postleitzahl und Klick auf OK wird diese auf das Formular übernommen.

Wenn für dieses Formular Einstellungen vorgenommen werden sollen, können Sie dies unter Optionen Formulare... durchführen.

In der sich öffnenden Liste wählen Sie das Formular OEGD aus und treffen, wie bei anderen Formularen bereits bekannt, Ihre individuellen Einstellungen.

| Suche -                                                                                                    | Formulare                                                                                                    |    | Einstellungen   | ur für diesen Arbeits | (stelo                    |
|----------------------------------------------------------------------------------------------------|----------------------------------------------------------------------------------------------------|----|-----------------|-----------------------|---------------------------|
| Text:                                                                                                    | Bezeichnung eingeben z.B. "Bescheinigung"                                                                                            | 45 | Arztbezoger     | ne Druckereinstellun  | g                         |
| Kürzel:                                                                                                    | Kürzel eingeben z.B. "faegu"                                                                                                    |    | Arztwahl:       | Alle                  | ~                         |
| 9a                                                                                                    |                                                                                                    | •  |                 |                       |                           |
| brechnur                                                                                                    | gsschein (M5)                                                                                                    |    | Drucker:        | HP Universal Print    | ng                        |
| nfrage be<br>nfrage zu                                                                                                  | gsschein Labor (m. 10a)<br>i Fortbestehen der Arbeitsunfähigkeit (M52)<br>m Zusammenhang von Arbeitsunfähigkeitszeiten (M53)         |    | Papierzufuhr:   | Automatisch ausw      | ähler                     |
| nfrage zu<br>nfrage zu                                                                                                  | ; Zuständigkeit einer anderen Krankenkasse (M50)<br>r Zuständigkeit eines sonstigen Kostenträgers (M51)<br>les Therapeuten (M51) (2) |    |                 | entferne årzt-Druc    | sker                      |
| nregung<br>ntikoagul                                                                                                    | es inerapedien (FTV 2)<br>siner ambulanten Vorsorgeleistung in anerk. Kurorten (M25)<br>antien-Pass                                  |    | Y.Achae         |                       | X-Achaer 0 mm ^           |
| ntrag des<br>ntrag Kos                                                                                                  | Versicherten auf Psychotherapie (PTV 1)<br>tenjih, Beha-Sport (M56)                                                                  |    |                 |                       |                           |
| nzeige Al                                                                                                    | utbehandlung/Beendigung einer Psychotherapie (PTV 12)                                                                                |    | Blanko vo       | oreingestellt         | Menupunkt ausblenden      |
| ztanfragi<br>ztlicher k                                                                                                 | - Bericht des behandelnden Arztes (M41)<br>urzbericht - Patientenüberleitung Nordrhein                                               |    | Drucken         | = Spooler (Drucken    | immer über den Spooler)   |
| ztliches                                                                                                    | Attest Kind (M65)                                                                                                    |    | Director        | - opooler (Druckerr   | inner uber den opolierj   |
| sthma bro                                                                                                    | nchiale - Erst-Doku                                                                                                    |    | Bildschimpo     | sition Zurücksetzer   | 1                         |
| sthma bro                                                                                                    | nchiale - Folge-Doku                                                                                                    |    | Diraconiimpoi   |                       |                           |
| uftrag an                                                                                                    | eine Laborgemeinschaft                                                                                                    |    |                 |                       |                           |
| uttrag tur<br>uftrag für                                                                                                | SARS-CoV-2 Testung (M10C)<br>SARS-CoV-2 Testung (OEGD)                                                                               |    | Einstellung     | en exportieren        | Einstellungen importieren |
| erundber                                                                                                    | cht Rehabilitationsantrag (MV015)                                                                                                    |    | Global (fiir al | (ortélestis)          |                           |
| enandiun<br>eratung F                                                                                                   | gspian für Mabhanmen zur Kunstlichen Berruchtung (M70)<br>leha (M61A)                                                                |    | Stempel a       | usdrucken             |                           |
| ericht Ps                                                                                                    | ichotherapie (PTV 5)<br>uma fiji die Krankengeldachtung (M17)                                                                        |    | In Karteika     | arte übertragen       |                           |
| schenig                                                                                                    | ung zum Erreichen d. Belastungsgrenze b. d. Festst (M55)                                                                             |    |                 |                       |                           |
| escheinig                                                                                                    | - Erst-Doku                                                                                                    |    |                 |                       |                           |
| escheinig<br>illenrezej<br>ustkrebs                                                                                     | - Folge-Doku                                                                                                    |    |                 |                       |                           |
| escheinig<br>illenrezej<br>ustkrebs<br>ustkrebs                                                                         |                                                                                                    |    | Diagnosen       | drucken als           |                           |
| escheinig<br>illenrezej<br>ustkrebs<br>ustkrebs<br>[M-Reze<br>SM Labo                                                   | pt (M16)                                                                                                    |    | Text            | O ICD-Code            | Text und ICD-Code         |
| escheinig<br>illenrezej<br>ustkrebs<br>ustkrebs<br>IM-Reze<br>GM Labo<br>DPD - Er                                       | pt (M16)<br>r-Auftrag<br>t-Doku                                                                                                    |    |                 |                       |                           |
| escheinig<br>illenrezej<br>ustkrebs<br>rustkrebs<br>IM-Reze<br>GM Labo<br>DPD - Er<br>DPD - Fo<br>iab mell              | pt (M16)<br>irAultrag<br>isDoku<br>ige-Doku<br>in L-FretDoku                                                                         |    |                 |                       |                           |
| escheinig<br>illenrezej<br>ustkrebs<br>ustkrebs<br>TM-Reze<br>GM Labo<br>DPD - Er<br>DPD - Fo<br>jab.mell.<br>jab.mell. | pt (M16)<br>r-Auftrag<br>Ige-Doku<br>Ige-Doku<br>Typ I - Enst-Doku<br>Typ I - Engle-Doku                                             |    |                 |                       |                           |
| escheinig<br>ustkrebs<br>ustkrebs<br>IM-Reze<br>GM Labo<br>OPD - Er<br>OPD - Fo<br>ab.mell.<br>ab.mell.                 | pt (M16)<br>+tOoku<br>19⊖0-ku<br>1yp 1 - EnstDoku<br>1yp 1 - FolseDoku<br>1yp 11 - EnstDoku                                          | •  |                 |                       |                           |

# 4 Verschiedenes

# 4.1 PLZ Probleme bei Überweisungsärzten

In der letzten CGM ALBIS Version wurden die 4-stelligen Postleitzahlen nicht mehr automatisch mit einer führenden O dargestellt. Dies wurde in der aktuellen CGM ALBIS Version für Sie korrigiert. Alle bereits existierenden 4-stelligen Postleitzahlen werden wieder wie gewohnt 5-stellig angezeigt. Wird nun über den Menüpunkt Stammdaten Überweisungsärzte ein neuer Überweisungsarzt erfasst, welcher eine 4-stellige Postleitzahl hat, wird diese beim Speichern des angelegten Datensatzes automatisch vorne mit einer führenden O aufgefüllt.

| Überweisungsärzte                                                                                                    |                                                                                    |                            | ×          |
|----------------------------------------------------------------------------------------------------|------------------------------------------------------------------------------------|----------------------------|------------|
| Sortiert nach                                                                                                    | Daten                                                                              |                            |            |
| O (N)BSNR O LANR                                                                                                    | Praxisbez.:                                                                        |                            |            |
| Name                                                                                                    | (N)BSNR:                                                                           | LANR:                      |            |
| <ul> <li>Praxisbezeichnung</li> </ul>                                                                                         | Anrede:                                                                            | Titel                      |            |
| <ul> <li>Fachrichtung:</li> </ul>                                                                                             | Zuestr                                                                             |                            |            |
|                                                                                                    | Zusaiz.                                                                            | Muster                     |            |
| Gruppenfilter Annaccen                                                                                                    | Name:                                                                              |                            |            |
| álle anzeigen                                                                                                    | Vorname:                                                                           | max                        |            |
| Suchtext:                                                                                                    | Straße:                                                                            | Maria Trost 23             |            |
|                                                                                                    | Land:                                                                              | Plz: 2897 Ort: Ostritz     |            |
|                                                                                                    | Fachrichtung:                                                                      |                            | ~          |
|                                                                                                    | Telefon-Nr.:                                                                       |                            |            |
|                                                                                                    | 2.TelefNr.:                                                                        |                            |            |
|                                                                                                    | Telefax-Nr.:                                                                       |                            |            |
|                                                                                                    | E-Mail:                                                                            |                            |            |
|                                                                                                    | L IVIAII.                                                                          |                            |            |
|                                                                                                    | alt. Anrede:                                                                       |                            |            |
|                                                                                                    | Info:                                                                              |                            |            |
|                                                                                                    | Sprechzeit:                                                                        |                            |            |
|                                                                                                    | alt. Anschrift:                                                                    |                            | ~          |
| Neu Übernehmen                                                                                                    |                                                                                    |                            | $\sim$     |
|                                                                                                    | Gruppierung:                                                                       | Anmeldung                  | ^          |
| Kopieren Huckgangig                                                                                                    |                                                                                    | Labor<br>Sono              | *          |
| Ändern Liste                                                                                                    |                                                                                    |                            |            |
| Löschen Drucken                                                                                                    |                                                                                    |                            |            |
| HZV Arzt Prüfen                                                                                                    |                                                                                    |                            |            |
| En/ Arrit                                                                                                    |                                                                                    | Uk                         |            |
| Überweisungsärzte Sortiert nach                                                                                               | Daten                                                                              |                            | ×          |
| INJBSNR     ULANH     IANH                                                                                                    | CINDONID                                                                           | 00000000                   |            |
| O Praxisbezeichnung                                                                                                    | (NJBSNH:                                                                           | LANR: 0000000              |            |
| O Fachrichtung:                                                                                                    | Anrede:                                                                            | Titel:                     |            |
|                                                                                                    | Zusatz:                                                                            |                            |            |
|                                                                                                    | Name:                                                                              | Muster                     |            |
| Gruppenhiter: Anpassen                                                                                                    | Vorname:                                                                           | Max                        |            |
| Alle anzeigen V                                                                                                    | Straße:                                                                            | Maria Trost 23             |            |
| Suchex.                                                                                                    | Land:                                                                              | Plz: 02897 Ort: Ostritz    |            |
| Muster Man                                                                                                    | Fachrichtung:                                                                      |                            | ~          |
| muster, max                                                                                                    | Telefon-Nr                                                                         |                            |            |
|                                                                                                    | 2 Telef .Nr :                                                                      |                            |            |
|                                                                                                    | 2.1 661.141                                                                        |                            |            |
|                                                                                                    | Telerax-INT.:                                                                      |                            |            |
|                                                                                                    |                                                                                    |                            |            |
|                                                                                                    | E-Mail:                                                                            |                            |            |
|                                                                                                    | E-Mail:<br>alt. Anrede:                                                            |                            |            |
|                                                                                                    | alt. Anrede:                                                                       |                            |            |
|                                                                                                    | E-Mail:<br>alt. Anrede:<br>Info:<br>Sprechzeit:                                    |                            |            |
|                                                                                                    | E-Mail:<br>alt. Anrede:<br>Info:<br>Sprechzeit:<br>alt. Anschrift:                 |                            |            |
|                                                                                                    | E-Mait<br>alt. Anrede:<br>Info:<br>Sprechzeit:<br>alt. Anschrift:                  |                            |            |
| Neu Übernehmen                                                                                                    | E-Mait:<br>alt. Anrede:<br>Info:<br>Sprechzeit:<br>alt. Anschrift:<br>Gruppjerung: | Armeldung                  | < > <      |
| Neu Übernehmen<br>Kopieren Rückgängig                                                                                         | E-Mait:<br>alt. Anrede:<br>Info:<br>Sprechzeit:<br>alt. Anschrift:<br>Gruppierung: | Armeldung<br>Labor Scene   | < > <      |
| Neu Übernehmen<br>Kopieren Rückgängig<br>Ändern Liste                                                                         | E-Mail:<br>alt. Anrede:<br>Info:<br>Sprechzeit:<br>alt. Anschrift:<br>Gruppierung: | Anmeldung<br>Labor         | < >        |
| Neu         Übernehmen           Kopieren         Rückgängig           Ändern         Liste           Löschen         Drucken | E-Mait<br>alt, Anrede:<br>Info:<br>Sprechzeit<br>alt, Anschrift;<br>Gruppierung;   | Anneldung<br>Labor<br>Cono | < ><br>< > |
| Neu Übernehmen<br>Kopieren Rückgängig<br>Ändern Liste<br>Löschen Drucken                                                      | E-Mait<br>alt. Anrede:<br>Info:<br>Sprechzeit<br>alt. Anschrift:<br>Gruppierung:   | Armeldung<br>Labor<br>Seen |            |
| Neu Übernehmen<br>Kopieren Rückgängig<br>Ändern Liste<br>Löschen Drucken<br>HZV Arzt Prüfen                                   | E-Mait<br>alt Anrede:<br>Info:<br>Sprechzeit<br>alt Anschrift<br>Gruppierung:      | Anmeldung<br>Labor<br>Sano |            |

# 4.2 Anzeige der Rechnungsbeträge für Privatliquidation

In den letzten CGM ALBIS Versionen konnte es bei bestimmten Konstellationen vorkommen, dass die angezeigten Rechnungsbeträge in den Listen zur Privatliquidation nicht korrekt waren, wenn die Rechnungen über die Schnittstelle PAD versendet worden sind. Dies haben wir in dieser CGM ALBIS Version für Sie korrigiert.

### 4.2.1 Zuschlag/Abschlag

Über den Menüpunkt Stammdaten Rechnungsarten kann für eine bestimmte Rechnungsart ein Zu- oder Abschlag hinterlegt werden. Zusätzlich kann entschieden werden, ob dieser Zu- bzw. Abschlag auf das Honorar oder den Gesamtbetrag berechnet werden soll.

| Bechnungseit                                                                                                    | Back                                                     | 1                                                                                                    | Prate                                                                                                    |                                                                             |
|----------------------------------------------------------------------------------------------------|----------------------------------------------------------|----------------------------------------------------------------------------------------------------|----------------------------------------------------------------------------------------------------|-----------------------------------------------------------------------------|
| Piwat                                                                                                    | Pictr                                                    | W GST 1                                                                                                    |                                                                                                    | _                                                                           |
| Prival                                                                                                    | Guing                                                    | 17cm                                                                                                    | 01.1336 26:                                                                                                    |                                                                             |
| Panel<br>Standardorf                                                                                                    | <u>i</u> g0:                                             | GC                                                                                                    | A (Neu)                                                                                                    | ~                                                                           |
| 3-6                                                                                                    | PKA/                                                     | EKK                                                                                                    |                                                                                                    |                                                                             |
| sve<br>Bahmunfall                                                                                                    | Einiei                                                   | hung                                                                                                    |                                                                                                    |                                                                             |
| Cahrunfal<br>Antori et al                                                                                                    |                                                          | Se                                                                                                    | Phasesal2                                                                                                    |                                                                             |
| Post-B                                                                                                    | Betre                                                    | n zod / doest                                                                                                    | 19 18 MAGE                                                                                                    | 1                                                                           |
| C003,418 68                                                                                                    |                                                          |                                                                                                    |                                                                                                    |                                                                             |
| nceuree<br>Pesuviai<br>Algemeire Heibehendung<br>Algemeire Heibehendung<br>Becondere Heibehendung<br>Desondere Heibehendung<br>Econdere Heibehendung<br>Econdere Heibehendung<br>Eundeckneppechelt                                                                                                    | Bei d<br>nit h<br>Eur<br>Aug                             | aktorischer 44<br>er Abrechnung<br>Kliweite<br>Iich (5.82973)<br>gerungsfektore                                                             | brochnung, Kabon Sielt<br>proteie bogil der Scheit<br>Tyschnische (5.82073)<br>ri                                                         | alte Ruiduprache<br>estellangt<br>Laloge (5.82073                           |
| nocunei<br>Possiviai<br>Algeneire Heibehendung<br>Algeneire Heibehendung<br>Algeneire Heibehendung<br>Besonder Heibehendung<br>Besonder Heibehendung<br>Besonder Heibehendung<br>Besonder Heibehendung                                                                                                    | Basia<br>nitih<br>Eun<br>Xasi<br>Stat                    | aktorischer 44<br>er Abrechnung<br>kliweite<br>lichr (5.82973)<br>gerungsfahltore<br>dis (2.300)                                            | brochnang, Nation Sie b<br>proble bogt der Scheit<br>Tychnisch (5.82073)<br>r.<br>Katolog 100                                             | itte Ricksprache<br>sobelung<br>Labge 5.82973                               |
| rocontel<br>Algenerie Hollohandung<br>Algenerie Hollohandung<br>Algenerie Hollohandung<br>Besonder Hollohandung<br>Besonder Hollohandung<br>Besonder Hollohandung<br>Besonder Hollohandung                                                                                                    | Bai a<br>nit h<br>Eun<br>Xuai<br>Stai<br>Actio           | ektorischer 43<br>er Abrechnung<br>ktweite<br>lich (5.82973)<br>gerungstektore<br>cirk (2.300<br>mische (1.000                              | bachnang, halan Sie b<br>pritele bogi der Schell<br>Tystnisch (5.62073)<br>n<br>Katalog 100<br>Katalog 100                                | ette PLicksprache<br>estellung<br>Letge: 5.82073<br>: 2.300<br>: 2.300      |
| nostanie<br>Rosandal Halbakandung<br>Il generice Halbakandung<br>Il generice Halbakandung<br>Il generice Halbakandung<br>Deschere Halbakandung<br>Deschere Halbakandung<br>Deschere Halbakandung<br>Deschere Halbakandung<br>Deschere Halbakandung                                                                                                    | Bei ei<br>richt<br>Eur<br>Xagi<br>Stati<br>Isch          | aktorischer 4<br>er Abrechnung<br>kliwerte<br>liche (5.82973)<br>gerungstektore<br>drie (2.300<br>mische (1.000<br>e (1.150                 | huchrang, tabus Sie I<br>postele bogi der Scheite<br>Tystheische (5.02073)<br>ri<br>Katolog 100<br>Katolog 100<br>Katolog 100             | ette Rickupracke<br>sectellung<br>Labor (5.02073)<br>2.300<br>2.300         |
| Control Manufacture Lang<br>Security and Manufacture Lang<br>Security and Receiver and<br>Security and Receiver Lang<br>Security and Receiver Lang<br>Security and Security Security Security<br>Security Security Security Security Security<br>Security Security Security Security Security Security Security<br>Security Security | Bai al<br>nit h<br>Eur<br>Xati<br>Stati<br>Isch<br>Labor | aktor ischer 4<br>er Abrechnung<br>klueche<br>liche (5.02973)<br>gesungstektore<br>dire (2.300<br>mische (1.000<br>mische (1.150<br>sungset | huchmang, habon Sie I<br>proteile bogi, der Scheit<br>Tyschnische (5.02070)<br>r.<br>Katolog 100<br>Katolog 100<br>Katolog 100<br>Jöschen | ite Ridsunatie<br>estelling<br>Leige 5.82873<br>2.300<br>2.300<br>(benetmen |

Sollten Sie mit einer privatärztlichen Verrechnungsstelle zusammenarbeiten, ist es unbedingt notwendig, diese Einstellung mit der jeweiligen Abrechnungsstelle abzusprechen.

### 4.3 Höhere Prozessor Auslastung bei eingeblendeten BMP Symbolen.

Mit der aktuellen CGM ALBIS Version haben wir für Sie die Leistungsfähigkeit von CGM ALBIS gesteigert. In vorherigen CGM ALBIS Versionen konnte es vorkommen, dass die Prozessor Auslastung des Computers sehr hoch wurde, wenn die Funktionsleisten-Symbole des CGM BMP eingeblendet wurden.

Sofern die folgenden Symbole in der Funktionsleiste eingeblendet waren, konnte es zu spürbaren Leistungseinbrüchen kommen.

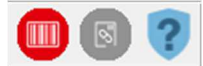

Dieses Problem wurde nun behoben.

## 4.4 Homöopathie-Teilnahmeerklärungen

In den letzten CGM ALBIS Versionen konnte es, je nach Stand der Teilnahmeerklärungen dazu kommen, dass die Druckpositionen nicht korrekt auf die Vorlagen gedruckt wurden.

Dies wurde in der aktuellen CGM ALBIS Version für Sie korrigiert.

### 4.5 CGM ALBIS.MOBILE

### 4.5.1 Leistungserfassung

Wenn Sie in der CGM ALBIS.MOBILE APP eine Leistung eingetragen haben, für einen Arzt dessen Gültigkeitszeitraum in der Praxis abgelaufen ist, kam es zu einer Fehlermeldung oder einem Absturz der App. Trotz der Fehlermeldung wurde ein Eintrag in CGM ALBIS erstellt.

Ab dieser Version von CGM ALBIS ist dies nicht mehr möglich. Wird nun eine Leistung über CGM ALBIS.MOBILE erfasst, für einen Arzt dessen Gültigkeitszeitraum in der Praxis abgelaufen ist, erscheint eine Fehlermeldung und in CGM ALBIS wird kein Eintrag erstellt. Ebenso kommt es zu keinem Absturz der CGM ALBIS.MOBILE APP.

### 4.5.2 Hinzufügen neuer Geräte

Wurde im Dialog CGM ALBIS.MOBILE Geräteaktivierung ein Gerät aus dem Bereich nicht aktive mobile Geräte in den Bereich aktive mobile Geräte hinzugefügt, und anschließend der Dialog mit Klick auf Abbrechen verlassen, konnte es zu Anzeigeproblemen in diesem Dialog kommen. Dieses ist mit diesem Update behoben.

# 4.6 Erweitertes Error Handling für THERAFOX (ehemals i:fox)

Mit der aktuellen CGM ALBIS Version wird ein Fehler bezüglich des THERAFOX (ehemals i:fox) behoben. Wenn THERAFOX nicht korrekt initialisiert wurde, konnte es vorkommen, dass sich Rezepte nicht mehr öffnen ließen. Dieser Fehler ist nun behoben.

Sollte THERAFOX nicht korrekt gestartet werden können, öffnen sich nun die Rezepte statt des

THERAFOX Symbols mit einem neuen Hinweis Symbol 🤨 .

Ein Tooltip zeigt Ihnen an, dass der THERAFOX nicht korrekt initialisiert werden konnte.

In diesem Zustand ist die THERAFOX-Funktion auf dem Rezept deaktiviert. Durch einen Neustart von CGM ALBIS wird die Initialisierung des THERAFOX neu gestartet und steht Ihnen in der Regel wieder zur Verfügung.

Sollte das Symbol 🕙 weiterhin angezeigt werden, nehmen Sie bitte Kontakt mit Ihrem CGM ALBIS Vertriebs- und Servicepartner über die kostenfreie Servicenummer +49 800 53 54 515 auf.

| Werbung                                    |
|--------------------------------------------|
| Werbung<br>Löschen Details € 1             |
| Löschen Details € 1                        |
|                                            |
|                                            |
| Einnahmeverordnung CGM BMP                 |
| Element konnte nicht initialisiert werden! |
|                                            |

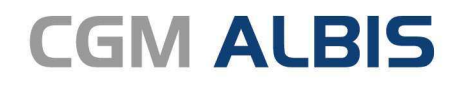

Arztinformationssystem

**CompuGroup Medical Deutschland AG** Geschäftsbereich ALBIS Maria Trost 23, 56070 Koblenz info@albis.de

cgm.com/albis

CGM

CompuGroup Medical

Synchronizing Healthcare